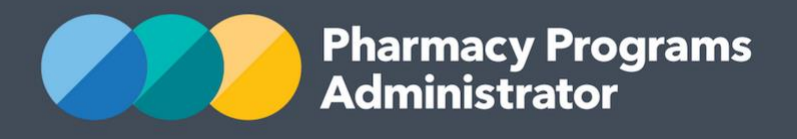

# COMMUNITY PHARMACY PORTAL USER GUIDE – AGED CARE ON-SITE PHARMACIST MEASURE

July 2024

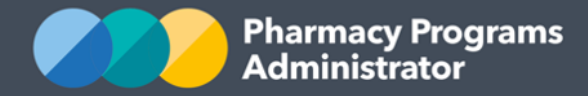

# PHARMACY PROGRAMS ADMINISTRATOR PORTAL USER GUIDE FOR COMMUNITY PHARMACIES – AGED CARE ON-SITE PHARMACIST MEASURE

| INTRODUCTION                                   | . 2 |
|------------------------------------------------|-----|
| ACOP – PROGRAM REGISTRATION                    | . 3 |
| ACOP – REGISTER A RACH RELATIONSHIP            | .4  |
| ACOP – FINDING AND SELECTING A REGISTERED RACH | . 5 |
| ACOP – SUBMITTING A CLAIM                      | . 6 |

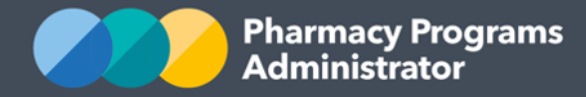

## **INTRODUCTION**

This Pharmacy Programs Administrator Portal User Guide for community pharmacies provides a step-by-step process for the Aged Care On-site Pharmacist (ACOP) Measure. It describes the following processes:

- ACOP Program Registration
- ACOP Register a Residential Aged Care Home (RACH) Relationship
- ACOP Finding and Selecting a registered RACH
- ACOP Submitting a claim

For best performance, we recommend the most recent version of the **Google Chrome** browser is used. Whilst you can successfully submit your registration and make claims using other browsers, they may not have all the features required to provide you with the best user experience.

If you require further assistance with using the Pharmacy Programs Administrator Portal, please do not hesitate to contact the Pharmacy Programs Administrator Support Centre on 1800 951 285 or email <u>support@ppaonline.com.au</u>.

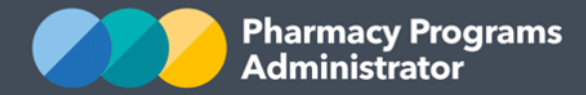

#### **ACOP – PROGRAM REGISTRATION**

This section details how to submit a ACOP Measure Registration through the Pharmacy Programs Administrator Portal. **Please note only the Main Authorised Person for the pharmacy can register for a new program** 

- 1) Open the **Home** page to display a list of your approved Service Provider(s)
- 2) Find the Service Provider you are trying to register for the ACOP Measure
- 3) To register for the ACOP Measure, click the **Register for New Program** link underneath the Service Provider's name.

| TEST PHARMACY          |                               |                |                      | Service Provider Status: Granted 💙 |
|------------------------|-------------------------------|----------------|----------------------|------------------------------------|
| \$ View Remittance Adv | es + Register for New Program | Update Details | View Summary Reports |                                    |

4) The Program registration screen will display. Click on the arrow to open the drop-down menu to see a list of all programs a Service Provider may register for

| TEST PHARMACY        |  |   |
|----------------------|--|---|
| Program Registration |  |   |
|                      |  | ~ |

5) Select Aged Care On-Site Pharmacist Measure

| Opioid Dependence Treatment (ODT) Community Pharmacy   |  |
|--------------------------------------------------------|--|
| National Immunisation Program Vaccinations in Pharmacy |  |
| Aged Care On-Site Pharmacist Measure 🕨                 |  |

6) The Aged Care On-Site Pharmacist Measure registration information will be displayed (part of form shown below)

By clicking Submit Registration you confirm that you are authorised to bind the Service Provider to abide by the terms and conditions detailed above. Providing false or misleading information is a serious offence and auditing of claims and payments made under the Program may occur. All records should therefore be maintained in accordance with the Rules.

Submit Registration

- 7) Ensure you carefully read over the ACOP Measure Declaration, then click on the **Submit Registration** button to continue
- 8) The Program registration will be automatically approved.

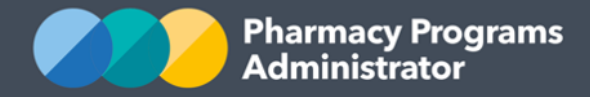

#### **ACOP – REGISTER A RACH RELATIONSHIP**

- 1) To be able to register a RACH Relationship for the ACOP Measure you must have first registered for the ACOP Measure
- 2) From the home screen, click on the **View** button against the ACOP Measure under the relevant Service Provider

| TEST PHARMACY              |                            |                  |                        | Service Provider Status: Granted 💙 |
|----------------------------|----------------------------|------------------|------------------------|------------------------------------|
| \$ View Remittance Advices | + Register for New Program | 🗹 Update Details | 🚯 View Summary Reports |                                    |
| PROGRAM NAME               |                            | STATUS           | ACTION                 |                                    |
| Aged Care On-Site Phar     | macist Measure             | Granted          | <b>i</b> View          | Ē                                  |
|                            |                            |                  |                        |                                    |

- 3) This will take you to the ACOP Measure screen and will default to the All Aged Care Homes tab. This tab displays a list of all current Aged Care Homes that are eligible for claiming in our Portal
- 4) Click on the **Register a RACH Relationship** tab to register an Aged Care Home for the ACOP Measure

| AGED CARE ON-SITE PHARMACIST MEASURE - TEST PHARMACY |                        |                              |  |  |  |
|------------------------------------------------------|------------------------|------------------------------|--|--|--|
|                                                      |                        |                              |  |  |  |
| All Aged Care Homes                                  | Active Aged Care Homes | Register a RACH Relationship |  |  |  |

5) The **Residential Aged Care Home Service Authorisation** screen will display (part of form shown). Enter the NAPS ID or Name of the RACH to find the one you wish to register and some of the RACH's details will automatically pre-fill. The greyed-out fields are pre-filled and cannot be edited. Complete all other fields and upload a copy of the signed Service Authorisation

| AGED CARE ON-SITE PHARMACIST MEASURE - TEST PHARMACY                       |                              |                              |  |  |  |  |
|----------------------------------------------------------------------------|------------------------------|------------------------------|--|--|--|--|
| All Aged Care Homes                                                        | Active Aged Care Homes       | Register a RACH Relationship |  |  |  |  |
| RESIDENTIAL AGED                                                           | CARE HOME SERVICE AU         | THORISATION                  |  |  |  |  |
| DETAILS OF RESIDEN                                                         | TIAL AGED CARE HOME          |                              |  |  |  |  |
| Name of Residential Aged Care Home (RACH)                                  |                              |                              |  |  |  |  |
| Enter the NAPS ID or Name of the RACH to find the one you wish to register |                              |                              |  |  |  |  |
| Enter the NAPS ID or N                                                     | Name of the RACH to find the | one vou wish to register     |  |  |  |  |

6) Once you have completed all fields and pressed the **Submit** button, a confirmation message will appear. The application will be assessed by an Operator for approval

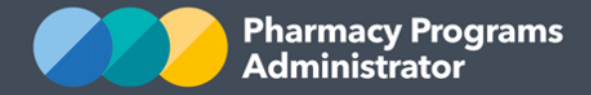

7) To view the application, click on the **All Aged Care Homes** tab. The application will be in a pending state (see below). Once an Operator has approved the application, the status will change to granted. If there are any issues with your application an Operator will push it back to pre-submission and you will receive an email detailing the required actions you need to take

| А | ll Aged Care | e Homes  | Active Aged Care Homes | Register a RACH Re | elationship |          |   |        |   |
|---|--------------|----------|------------------------|--------------------|-------------|----------|---|--------|---|
| A | ALL AGED (   | CARE HOP | 1ES                    |                    |             |          |   | Search | Q |
|   | ID           | RACH NA  | ME                     | START DATE         | END DATE    | APPROVAL |   |        |   |
|   | 14303        | Test Age | d Care Home            | -                  | -           | Pending  | Ē |        |   |

8) Once all issues are resolved the status of the application will change from **Pending** to **Granted** and the RACH will appear in the **Active Aged Care Homes** tab.

### **ACOP – FINDING AND SELECTING A REGISTERED RACH**

There are two different views available to pharmacies for Aged Care Home registered on your profile:

- All Aged Care Homes
- Active Aged Care Home

| AGED CARE ON-SITE PHARMACIST MEASURE - TEST PHARMACY |                        |                              |  |  |  |
|------------------------------------------------------|------------------------|------------------------------|--|--|--|
|                                                      |                        |                              |  |  |  |
| All Aged Care Homes                                  | Active Aged Care Homes | Register a RACH Relationship |  |  |  |

- 1) The **All Aged Care Homes** tab will display all RACH records registered to your PPA Portal account including both active and historical records
- 2) The **Active Aged Care Homes** tab will only display RACH records that meet the following criteria:
  - The RACH has a relationship that is active or has not been expired for longer than one month; and
  - The RACH has an approval status of Granted

RACHs with any other approval status such as Rejected or RACHs with relationships that have expired over one month ago can be found in the **All Aged Care Home** tab.

If you have a RACH that you can no longer see in the **Active Aged Care Home** tab, you may need to look in the **All Aged Care Home** tab.

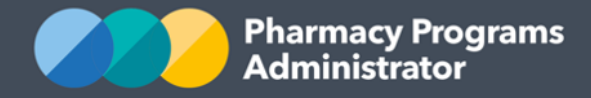

#### **ACOP – SUBMITTING A CLAIM**

- 1) To be able to make a claim for the ACOP Measure you must have had approval for the registration of a RACH Relationship
- 2) When you are in the **Active Aged Care Home** tab, click on **Manage Claims** beside the RACH you wish to submit under

| AGED CARE    | AGED CARE ON-SITE PHARMACIST MEASURE - TEST PHARMACY |                        |                 |              |          |               |  |  |  |
|--------------|------------------------------------------------------|------------------------|-----------------|--------------|----------|---------------|--|--|--|
| All Aged Car | e Homes                                              | Active Aged Care Homes | Register a RACH | Relationship |          |               |  |  |  |
| ACTIVE AC    | GED CARE                                             | HOMES                  |                 |              |          | Search Q      |  |  |  |
| ID           | RACH NA                                              | ME                     | START DATE      | END DATE     | APPROVAL |               |  |  |  |
| 14251        | Test Ageo                                            | d Care Home            | 21/06/2024      | -            | Granted  | Manage Claims |  |  |  |

3) The **ACOP Claim** screen will display (part of screen below). To submit a claim, click on the **New Claim** tab.

| AGED CARE ON-SITE   | PHARMACIST MEASURE -   | rest pharmacy                |  |
|---------------------|------------------------|------------------------------|--|
| All Aged Care Homes | Active Aged Care Homes | Register a RACH Relationship |  |
|                     | 0                      |                              |  |
| Back to RACH list   |                        |                              |  |
| View Claims New     | Claim                  |                              |  |
| TEST AGED CARE F    | OME. SERVICE AUTHORI   | ATION                        |  |

4) The following screen will display (part of form shown)

| AGED CARE ON-SITE          | PHARMACIST MEASURE -   | TEST PHARMACY                |  |   |
|----------------------------|------------------------|------------------------------|--|---|
|                            |                        |                              |  |   |
| All Aged Care Homes        | Active Aged Care Homes | Register a RACH Relationship |  |   |
| <b>«</b> Back to RACH list |                        |                              |  |   |
| View Claims New            | v Claim                |                              |  |   |
| TEST AGED CARE             | HOME, SERVICE AUTHORIS | SATION                       |  |   |
| Claimed Calendar I         | Month                  |                              |  |   |
|                            |                        |                              |  | ~ |
| Claimed Calendar           | Year                   |                              |  |   |
|                            |                        |                              |  | ~ |
| RACH Name                  |                        |                              |  |   |

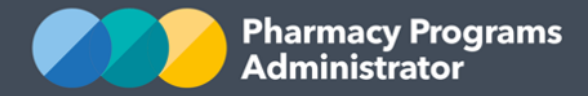

- 5) Complete all mandatory fields. The greyed-out fields are pre-filled and cannot be edited. If any error messages appear, correct your responses. You can always press the **Save** button and return to the claim later
- 6) Once you are ready to submit the claim, read and agree to the declaration and then press the **Submit** button. If all fields have been correctly entered, an approval message will display
- 7) To continue working on a saved claim, in the **View Claims** tab click on the green **Continue Submission** button beside the claim you wish to continue working on.

| All Aged Care Homes   | Active Age | d Care Homes | Register a RACH R | Relationship  |                     |             |  |
|-----------------------|------------|--------------|-------------------|---------------|---------------------|-------------|--|
| ≪ Back to RACH list   |            |              |                   |               |                     |             |  |
| View Claims New Claim |            |              |                   |               |                     |             |  |
|                       |            |              |                   |               |                     |             |  |
| ENTRIES               | Search     | ٩            |                   |               |                     |             |  |
| CLAIM ID MO           | NTH YEAR   | BED BAND     | DATE SUBMITTED    | APPROVAL      | ACTION              | VIEW CLAIMS |  |
| 305518 Ma             | 2024       | 251 - 300    | -                 | PreSubmission | Continue Submission | Ē           |  |